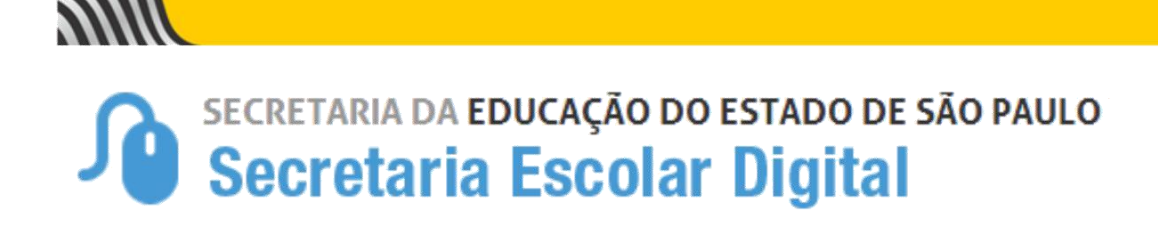

# Tutorial

# Prestação de Contas - PDDE

Implementação de "Transações Bancárias" na inclusão da Nota Fiscal

# Perfil Escola

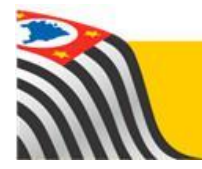

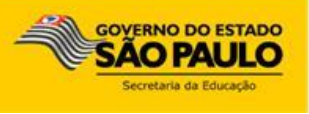

# Sumário

## Conteúdo

| Introdução                                        | 3 |
|---------------------------------------------------|---|
| Público Alvo                                      | 3 |
| Acessando o Prestação de Contas no SED            | 3 |
| Aba "Saques/Depósitos contabilizados às Despesas" | 5 |
| Aba "Despesas" >> "Nota Fiscal"                   | 7 |

#### Introdução

Este Tutorial tem como objetivo orientar os usuários das Unidades Escolares sobre a implementação no lançamento de valor das "Despesas de Notas Fiscais" a possibilidade de incluir diversas "Formas de Pagamentos" (transações bancárias), tendo como opções:

- Cheque
- Débito
- Saque
- Transferência Bancária (DOC)
- Transferência Bancária (TED)
- Transferência entre contas

Esta implementação foi aplicada somente nos Programas da verba Federal (PDDE).

O Sistema de Prestação de Contas está hospedado na Plataforma SED – Secretaria Escolar Digital (<u>https://sed.educacao.sp.gov.br/</u>).

Neste guia descrevemos os procedimentos e indicamos a utilização de cada funcionalidade.

#### **Público Alvo**

Este manual é destinado aos usuários com o seguinte perfil:

Escolas (perfil Diretor de Escola, Vice-Diretor de Escola e GOE)

#### Acessando o Prestação de Contas no SED

Realize seu login no SED informando seu "Nome de Usuário" e "Senha".

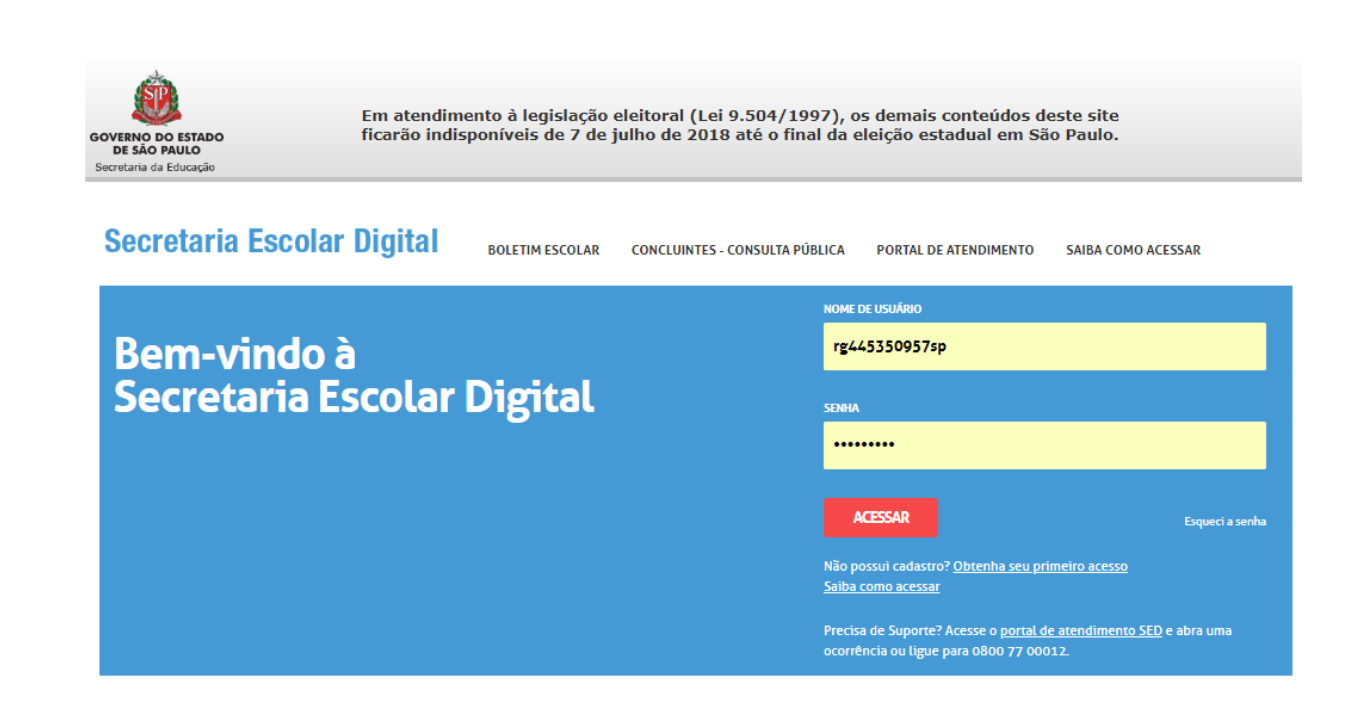

Após seu login ser validado, o sistema abre a tela do SED, para entrar na PC da sua escola, siga o menu:

Financeiro >> Prestação de Contas >> Prestar Contas >> FNDE/PDDE (Federal)

O sistema abre a Prestação de Contas

Selecione o Programa e Exercício:

#### **PRESTAR CONTAS - FNDE/PDDE**

| Diretoria:         | 080261 - DIR. ENS. REGIÃO CENTRO |                     |
|--------------------|----------------------------------|---------------------|
| Escola:            | ALARICO SILVEIRA DOUTOR 👻        |                     |
| APM:               | APM da EE DR ALARICO SILVEIRA 👻  |                     |
| Objeto de Repasse: | PDDE - EDUCACAO BASICA 👻         |                     |
| Exercício:         | 2018 -                           |                     |
|                    |                                  | <b>Q</b> , Pesquisa |

Após abrir a PC, clique na Aba "Despesa"

| EM ANDAMENTO            | IA             | 080261 - DIR. ENS. REGIÀ                  | ÁO CENTRO - APM da | EE DR ALARICO SILVEIRA |                       | 2018 PDDE - E              | DUCACAO BASICA - | Envia     | r Prestação d | le Contas para Aprovaçã                   |
|-------------------------|----------------|-------------------------------------------|--------------------|------------------------|-----------------------|----------------------------|------------------|-----------|---------------|-------------------------------------------|
| TALIZADORES 🗸           |                |                                           |                    |                        |                       |                            |                  |           |               |                                           |
| ceita                   |                |                                           | Despes             | a                      |                       |                            | Saldo            |           |               |                                           |
| <sup>\$</sup> 33.780,00 | 68%            | <sup>с</sup> 23.824,00 <sup>К</sup> 9.956 | 5,00 RS 10.        | 900 <b>,22</b><br>32%  | ° 10                  | 1.900,22 <sup>K</sup> 0,00 | R\$ 22.879,78    | 1         |               | <sup>C</sup> 12.923,78 <sup>K</sup> 9.956 |
|                         |                |                                           |                    | ß                      | Execução da Receit    | a e Despesa                | Relação de Ben   | s 🛛 📑 Ter | rmo de Doaç   | ão 📔 🕅 Planilha de Ga                     |
| ;eita Despe             | sa Saldo       |                                           |                    |                        |                       |                            |                  |           |               |                                           |
| Nota Fiscal             | Recibo Monitor | Recibo Cartório R                         | IPA Outras Sai     | idas (GDAE) Saques     | s/Depósitos contabili | zados às De                | spesas           |           |               |                                           |
|                         |                |                                           |                    |                        | 1                     |                            |                  |           |               | + Nov                                     |
| Status                  | Numero NFE     | Data Emissão                              | Total da NF        | Total dos Itens        | Pesquira Prévia       | Itens                      | Pesquisa Preço   | Ação      | Excluir       | Status Aprovação                          |
| <b>H</b>                | 5566           | 05/04/2018                                | 2.725,00           | 530,00                 | 2.                    | =                          | <u>k</u>         | <b>Z</b>  | 1             | i                                         |
| <b>1</b>                | 1977           | 12/03/2018                                | 1.000,00           | 1000,00                | -                     | :=                         | <b>B</b>         | <b>Z</b>  | Ť             | i                                         |
| 1                       | 79             | 12/03/2018                                | 4.300,00           | 4300,00                | *                     | :=                         | Ľ.               | Z         | <b>T</b>      | i                                         |
| 1                       | 76             | 15/02/2018                                | 1.000,00           | 1000,00                | <b>2</b> +            | :=                         | Ľi               | Ø         |               | i                                         |
| 1                       | 10776          | 09/02/2018                                | 1.875,22           | 1875,22                | <b>2</b> +            | =                          | <b>B</b>         |           | T             | i                                         |
|                         |                |                                           | 10 900 22          | 8,705,22               |                       |                            |                  |           |               |                                           |
| Total s/ Glosa          |                |                                           | 101000,66          |                        |                       |                            |                  |           |               |                                           |

Note que foi criada uma nova Aba = "Saques/Depósitos contabilizados às Despesas"

## Aba "Saques/Depósitos contabilizados às Despesas"

Nesta aba deverão ser cadastrados todos os lançamentos de saques efetuados para o pagamento de despesas de Notas Fiscais.

| em andamento            |                               |                 | 2018 PDDE - EDUC      | ACAO BASICA -                       | Enviar Prestaçã | o de Contas p                                     | ara Aprovação            |               |                 |                               |
|-------------------------|-------------------------------|-----------------|-----------------------|-------------------------------------|-----------------|---------------------------------------------------|--------------------------|---------------|-----------------|-------------------------------|
| TOTALIZADORES           | ~                             |                 |                       |                                     |                 |                                                   |                          |               |                 |                               |
| Receita                 |                               |                 |                       | Despesa                             |                 |                                                   | Saldo                    |               |                 |                               |
| <sup>RS</sup> 33.780,00 | 68%                           | ° 23.824,00     | <sup>K</sup> 9.956,00 | <sup>RS</sup> 10.900,22<br>32%      |                 | <sup>C</sup> 10.900,22 <sup>K</sup> 0,00          | <sup>R\$</sup> 22.879,78 |               | <sup>C</sup> 12 | .923,78 <sup>K</sup> 9.956,00 |
|                         |                               |                 |                       |                                     | Execuçi         | ão da Receita e Despesa                           | 🔓 Relação de Bens        | 🔰 Termo de Do | ação 🛛 🔀 P      | anilha de Gastos              |
| Receita De              | spesa Saldo                   |                 |                       |                                     |                 |                                                   |                          |               |                 |                               |
|                         |                               |                 |                       |                                     |                 |                                                   |                          |               |                 |                               |
| Nota Fiscal             | Recibo Monitor                | Recibo Cartório | RPA                   | Outras Saídas (GDAE)                | Saques/Depósi   | tos contabilizados às Despe                       | sas                      |               |                 |                               |
| Nota Fiscal             | Recibo Monitor                | Recibo Cartório | RPA                   | Outras Saídas (GDAE)                | Saques/Depósi   | tos contabilizados às Despe                       | sas                      |               |                 | + Novo                        |
| Nota Fiscal             | Recibo Monitor<br>e Transação | Recibo Cartório | RPA                   | Outras Saídas (GDAE)<br>Valor do Sa | Saques/Depósi   | tos contabilizados às Despe<br>Valor de Documento | Sas<br>Valor do          | Depósito      | Saldo           | + Novo<br>Ação                |

Ao clicar no botão "NOVO" o sistema abre a tela para registro dos saques efetuados:

| Novo                                   |             | ×                 |
|----------------------------------------|-------------|-------------------|
| Despesa / Saques-Depósitos             |             |                   |
| DADOS DO SAQUE                         |             |                   |
| Data                                   |             |                   |
| Valor                                  |             |                   |
| Número da Transação                    |             |                   |
| ραρός το ρετιόςιτο                     |             |                   |
| DADOS DO DEPOSITO                      |             |                   |
| Data                                   |             |                   |
| Valor                                  | 0,00        |                   |
| Número Transação                       |             |                   |
|                                        |             |                   |
| VALOR CONSOLIDADO DOS DOCUMENTOS PAGOS |             |                   |
| Valor                                  | 0,00        |                   |
| SALDO                                  |             |                   |
| Valor                                  | 0,00        |                   |
|                                        |             |                   |
| DETALHES DOS DOCUMENTOS PAGOS          |             |                   |
| Documento                              | Número Doc. | Valor Pago        |
| Total                                  |             | 0,00              |
|                                        |             | Salvar 🗙 Cancelar |

- Nesta tela deverão ser informados os dados referente ao saque efetuado

- Somente deverão ser informados dados de depósito, caso o valor total do saque não seja utilizado para pagamento de Notas Fiscais, neste caso, o valor de sobra do saque deverá ser depositado em banco e registrado na tela acima.

- O sistema somente permitirá que a PC seja encaminhada para "Análise da FDE" caso o valor de saldo do saque seja igual a R\$ 0,00.

- Ainda na tela acima, o "Detalhe dos Documentos Pagos" exibirá as Notas Fiscais que foram pagas com a transação de saque.

### Aba "Despesas" >> "Nota Fiscal"

Nesta Aba, ao clicar no botão "NOVO", o sistema abre a tela a seguir:

| Novo Registro            | x                               |
|--------------------------|---------------------------------|
| Despesa / Nota Fiscal    |                                 |
| Fornecedor MEI?          | Sim 🔿 🕊 Não 🔿                   |
| Tipo do Documento        | Selecione 👻                     |
| Grupo de Despesa         | Selecione 👻                     |
| Número NF                | Nº da Nota Fiscal               |
| Data de Emissão          | Emissão Data Entrega Entrega    |
| VALOR DA NOTA FISCAL     |                                 |
| Tipo de Pagamento        | Selecione o Tipo de Pagamento 🔹 |
| Valor total do pagamento | 0,00                            |
|                          | 🔀 Satvar 🛛 🗙 Cancelar           |

Na inclusão dos valores da NF e dos Impostos (quando se tratar de Nota Fiscal de Serviço), o sistema abrirá a possibilidade de seleção da "transação bancária" que foi utilizada para pagamento da mesma, segue exemplo:

| Novo Registro            | ×                                                                     |
|--------------------------|-----------------------------------------------------------------------|
| Despesa / Nota Fiscal    |                                                                       |
| Fornecedor MEI?          | Sim 🔿 Não 🖲                                                           |
| Tipo do Documento        | NOTA FISCAL DE SERVICO +                                              |
| Grupo de Despesa         | ACESSORIOS DE EQUIPAMENTOS ELETRICOS E ELETRONICOS                    |
| Número NF                | 11111                                                                 |
| Data de Emissão          | 01/02/2018 Data Entrega 01/02/2018                                    |
| VALOR DA NOTA FISCAL     |                                                                       |
| Tipo de Pagamento        | Selecione o Tipo de Pagamento 👻                                       |
| IMPOSTO A SER PAGO       | CHEQUE<br>DÉBITO                                                      |
| Tipo de Imposto          | SAQUE<br>TRANSFERÊNCIA BANCÁRIA (DOC)<br>TRANSFERÊNCIA BANCÁRIA (TED) |
| Tipo de Pagamento        | TRANSFERÊNCIA ENTRE CONTAS                                            |
| Valor total do pagamento | 0,00                                                                  |
|                          | 🖬 Salvar 🛛 🗙 Cancelar                                                 |

Após selecionar o tipo de pagamento, clique no botão 🕒 para adicionar

| Novo Registro            | ×                                                  |
|--------------------------|----------------------------------------------------|
| Despesa / Nota Fiscal    |                                                    |
| Fornecedor MEI?          | Sim 🔿 Não 🗑                                        |
| Tipo do Documento        | NOTA FISCAL DE SERVICO -                           |
| Grupo de Despesa         | ACESSORIOS DE EQUIPAMENTOS ELETRICOS E ELETRONICOS |
| Número NF                | 11111                                              |
| Data de Emissão          | 01/02/2018 Data Entrega 01/02/2018                 |
| VALOR DA NOTA FISCAL     |                                                    |
| Tipo de Pagamento        | Selecione o Tipo de Pagamento 🔹 🗜                  |
| DÉBITO                   | Valor Nº Doc 🗖                                     |
| IMPOSTO A SER PAGO       |                                                    |
| Tipo de Imposto          | elecione o Tipo de Imposto 👻                       |
| Tipo de Pagamento        | Selecione o Tipo de Pagamento 🔹 🛨                  |
| Valor total do pagamento | 0,00                                               |
| Avanaçası sou            | ⊠ Salvar X Cancelar                                |

Após adicionar o tipo de pagamento, o sistema permite o lançamento do valor e do número da transação.

Caso deseje excluir o tipo de pagamento (exemplo acima "Débito"), só clicar no botão 😑

Caso o tipo de pagamento selecionado seja "SAQUE", o sistema abre a possibilidade se seleção do saque cadastrado (veja exemplo a seguir):

| VALOR DA NOTA FISCAL |                     |                                                                             |   |
|----------------------|---------------------|-----------------------------------------------------------------------------|---|
| Tipo de Pagamento    | Selecione o Tipo de | Pagamento 👻 🛨                                                               |   |
| SAQUE                | Valor               | Selecione                                                                   | Ξ |
|                      |                     | Selecione<br>Saque de: R\$800,00 - Saldo de: R\$300,00 - Nº Transação: 1232 |   |

Observação: Caso não haja nenhum saque cadastrado, o sistema não permitirá o lançamento de pagamentos com o tipo "SAQUE".